# Projet Plate-forme MENSURA Les Hauts-Feuillys

# Terrassement Plateforme

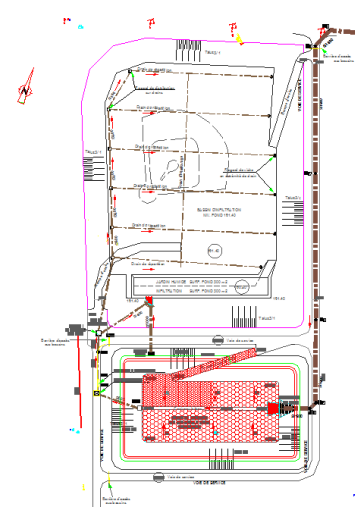

Maintenant que vous avez la M.N.T. du terrain existant, vous allez vous intéresser à l'aménagement de la zone servant d'exutoire au réseau d'EP.

Elle est constituée :

- D'un bassin de rétention
- D'un bassin d'infiltration sur lequel on implantera une aire de jeu.

Pour éviter d'alourdir inutilement le fichier MENSURA placez-vous dans le module **DAO**. Pour modéliser la M.N.T. vous vous êtes appuyé sur le fichier Fond de plan.DWG. Ce dernier est maintenant inutile détachez le :

Fichier > Document DXF/DWG > Détacher

Important n'oubliez pas de cocher l'option **supprimer les objets**, sinon le bénéfice ne sera pas intéressant.

Puis attacher le fichier Plan-pro.DWG qui contient tous les renseignements sur les ouvrages à réaliser.

Après avoir ouvert le module **Projet plates-formes** chargez-y le calque BAS-BASE-FINI sur lequel sont dessinés les bassins.

Vous allez commencer par la modélisation du bassin de rétention. Le terrassement se fera en deux étapes :

- Une première plate-forme à la cote 194.52
- Une seconde pour le bassin lui-même avec le complexe d'étanchéité

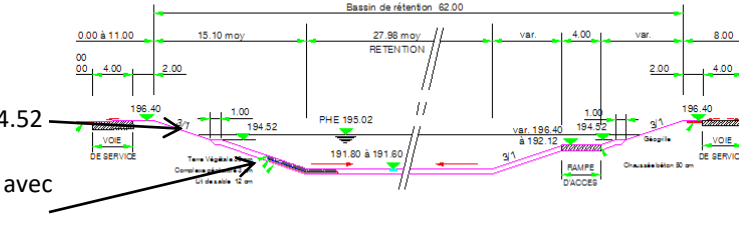

# Pour modéliser la première plate-forme Projet Plates-formes > Plate-forme > Saisir

Puis désignez un premier. A l'invite de la ligne de commande indiquez la cote du point (194.52).

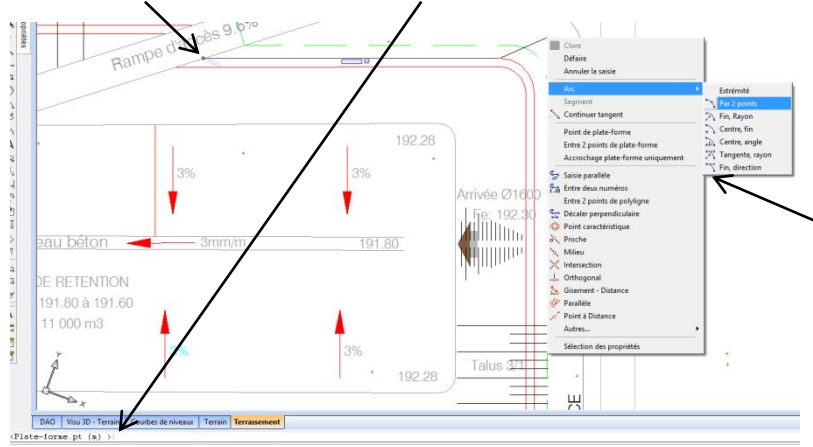

Poursuivez avec le point suivant. Par défaut la cote proposée est la cote du point précédent.

Par le menu contextuel vous avez accès à des aides au dessin. En particulier sur les extrémités vous pouvez modéliser les arcs de cercles.

Attention ce sont des boutons bascule pour la construction suivante il faut revenir à **Segment** 

En cas d'erreur appuyez sur clic droit souris et la fonction Défaire pour revenir au point précédent et reprendre la saisie de la plate-forme.

Après l'avant dernier point finissez en choisissant dans le menu contextuel : Clore.

Plate-fo Une boite de dialogue vous permet d'attribuer Défaul des propriétés à votre plate-forme, nous y Décapage Purge : reviendrons plus tard. . Nouveau Validez votre plateforme. Détails Une coupe sur la plate-forme vous permet de visualiser le résultat. Profil > Coupe

Pour faire calculer les talus il faut procéder en deux temps :

### ✓ Déblai: 3/1 OK Annuler 🗲 3/1 Ren 0.0m

# Par le menu contextuel choisissez Tout

Une boite de dialogue s'ouvre permettant de définir les pentes et les éventuelles sur-largeurs. Indiquez la pente définie sur le dessin (3H / 1V).

**Projet plates-formes > Talus > Saisir pentes** 

# Projet plates-formes > Calculer PTF et fini

Diverses options de calcul existe elles définissent le point de départ du calcul des talus (plate-forme finie, plate-forme décaissée,..).

Le calcul est effectué et le résultat s'affiche à l'écran, résultat que vous pouvez confirmer par une coupe.

|                                                                                                    |             |              | M                    | ensura Geniu          | is - C:\Users\         | Le Saux\Doc         | uments\Cou           | rs\Mensura-           | cours\Hauts            | -Feuillys-20                              |  |
|----------------------------------------------------------------------------------------------------|-------------|--------------|----------------------|-----------------------|------------------------|---------------------|----------------------|-----------------------|------------------------|-------------------------------------------|--|
| Fichier Edit                                                                                               | tion Module | Résultats Mi | odifier Fenétre      | 1                     |                        |                     |                      |                       |                        |                                           |  |
|                                                                                                    | 3 😂 🖂 🖪     |              | λ3•Ψ≥                | A     🕲               | 🗖 🖸 🗃                  |                     |                      |                       |                        |                                           |  |
| Plate Kom) déblais - remblais<br>(1942/11)<br>Adain - Huta Feallyn 2<br>Popiet Treasanent<br>Teran - Teran |             |              |                      |                       |                        |                     |                      |                       |                        |                                           |  |
| N°                                                                                                    | Code        | Décais       | Surf.<br>horizontale | Total Vol.<br>déblais | Total Vol.<br>remblais | Ptf Vol.<br>déblais | Ptf Vol.<br>remblais | Talus Vol.<br>déblais | Talus Vol.<br>remblais | Decap Surf.<br>total<br>selon la<br>pente |  |
| 2                                                                                                    | Défeut      | 0.00         | 4344,12              | 10453,833             | 0.000                  | 8677,280            | 0.000                | 1776,663              | 0.000                  |                                           |  |
| SOUS-TOTAL                                                                                                 |             |              | 4344,12              | 10453,933             | 0,000                  | 8677,280            | 0,000                | 1776,653              | 0,000                  |                                           |  |
| OTALISATIO                                                                                                 | N           |              | 4344,12              | 10453,933             | 0,000                  | 8677,280            | 0,000                | 1776,653              | 0,000                  |                                           |  |

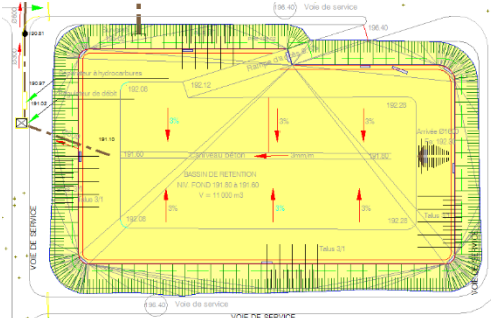

**Projet plates-formes > Calculer** Et en cliquant sur la plate-forme à calculer. Pour obtenir les

résultats lancez

Une boite de dialogue vous permet de filtrer les résultats à éditer.

Cette première plate-forme va servir de base à la construction du fond du bassin, pour cela il faut transformer l'état du terrain après terrassement en nouvelle phase du TN. Projet plates-formes > Projet en TN

Choisissez le nom de la nouvelle phase de TN. Pour ne pas s'y perdre il est conseillé de prendre un code pour les phases TN (par exemple TN-...) et un autre pour les phases Terrassement (par exemple Pro-...).

En effet sur une seule affaire vous pouvez avoir plusieurs phases successives et on s'y perd rapidement.

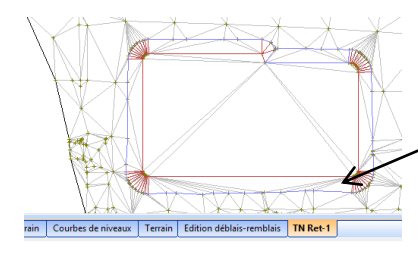

Une fois le calcul effectué le logiciel vous propose d'afficher le nouveau terrain.

Un nouvel onglet apparait. Vous êtes bien dans un module Terrain comme le prouve la visualisation de la triangulation.

# Le calcul des cubatures se fait en lançant

Eini

) Ajouter le su Numéroter à pa O Décaiss

OK An

**Résultats > Déblais-Remblais** 

Page :2/10

# Profitez-en pour modifier le nom de la première phase de TN Terrain > Gérer les M.N.T.

Dans la liste sélectionnez Terrain et modifiez le nom dans la ligne de dialogue. Choisissez un nouveau nom, par exemple TN-ini

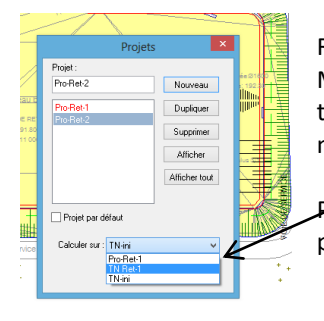

Retournez dans le module Terrassement plate-forme Modifiez le nom de la première phase de terrassement de la même façon que vous avez modifié celui de la première M.N.T.

**Projet plates-formes > Gérer les projets** 

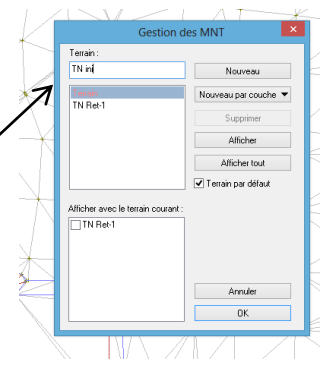

lais TN Ret-1 Pro-Ret-1 Pro-Ret-2

Puis créez une nouvelle phase de terrassement (par exemple Pro-Ret-2), indiquez par rapport à quelle phase de TN le projet doit se construire et cliquez

rain Cor

Afficher

Un nouvel onglet apparait, vous êtes bien dans un module **Terrassement-Plates-formes** 

Il n'y a plus de triangulation terrain seules les lignes d'arêtes et les points TN sont visibles.

# En passant dans le module Rendu 3D-Paysager

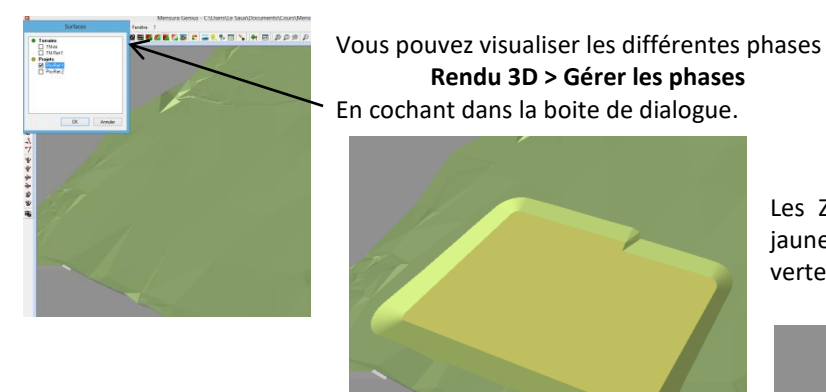

Les Zones Terrassement apparaissent en jaune alors que les TN sont uniformément vertes

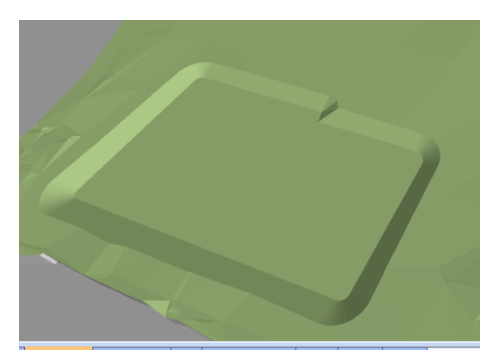

Revenez à votre Terrassement Pro-Ret-2

Il s'agit maintenant de construire la deuxième phase du bassin. Plusieurs solutions s'offrent à vous qui répondent chacune à un cas de figure.

A) Construire la plate-forme calée sur le fond de bassin et faire calculer les talus

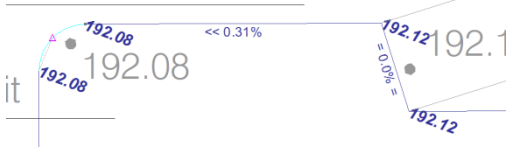

Importez dans le module les calques définissant le bassin et saisissez la plate-forme fond de bassin. Vous pouvez attribuer à chaque point une cote différente votre fond de bassin n'est pas obligatoirement plan.

Terminez votre plate-forme et faites calculer les talus Talus > Saisir Pentes puis Talus > Calculer fini

Le résultat est décevant car la rampe n'a pas été prise en compte. Cela n'est pas trop grave il suffit de construire une nouvelle plateforme représentant la rampe.

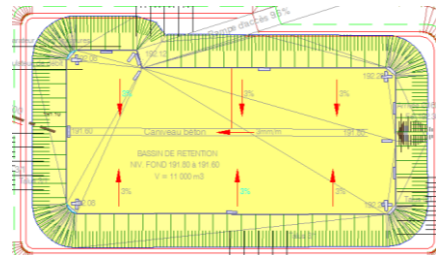

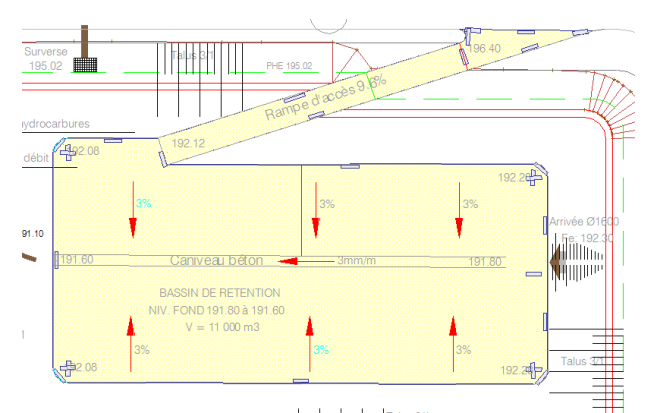

Vous pouvez faire calculer les talus et vérifier que le résultat est bien plus proche de votre attente.

Vous pouvez affecter des couches à la plateforme

# Projet plates-formes > Plate-forme > Propriétés

**V** C

Ajouter Insérer Supprimer 🕈 🕸

Détails... OK Annuler

GEOTEXTILI REGCOMPFI

Purge : 0.0m

Code... Nouveau c

v

MUNGUR

Plate-forme

Numéro :

🗌 Décapag

De la plate-forme

 N\*
 Matériau de

 1
 Terre Végétal

Matériaux...

# Projet plates-formes > Plate-forme > Saisir

Vous pouvez ensuite fusionner les deux plateformes

# Projet plates-formes > Plate-forme > Unir

Cliquez sur les deux plateformes que vous voulez fusionner.

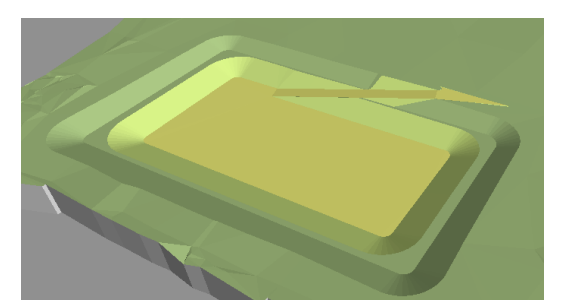

La boite de dialogue qui apparait à la création de chaque nouvelle plateforme va vous permettre de définir les différentes couches en surface de plateforme.

# Cochez Couches de décaissement

Et complétez les couches dans le tableau qui s'ouvre en bas de la boite de dialogue

Une fois validé votre choix faites recalculer les talus ceux-ci ont en effet disparu l'option de décaissement pouvant influer sur leur calcul

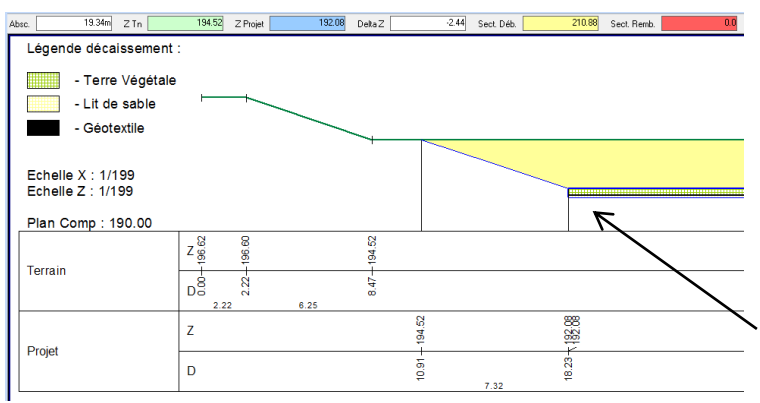

Visualisez le résultat en faisant une coupe sur le bassin

# **Profils> Coupe**

Vous pouvez afficher la cotation Options > Afficher la cotation

Le problème qui se pose est que les couches n'ont été affectées qu'à la plateforme et non au talus, or ceux-ci ont aussi la même constitution.

Les décaissements ne s'appliquent qu'aux plates-formes pas aux talus. Il faut donc trouver une autre solution. Supprimez la plate-forme

# Projet plates-formes > Plate-forme > Supprimer

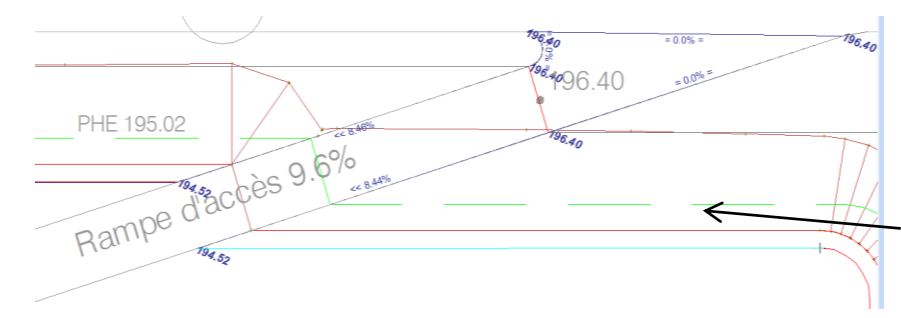

• B) Construire une plateforme au niveau 194.52 et définir les différences de niveau à l'aide de points intérieurs

Construisez une plate-forme délimitant la limite haute du bassin ainsi que la partie amont de la rampe. Une fois la nouvelle plateforme validée insérez des points intérieurs sur celle-ci

Projet plates-formes > Points intérieurs > Saisir

Sur les parties en arc n'hésitez pas à saisir un point au milieu. La triangulation de la plateforme est modifiée.

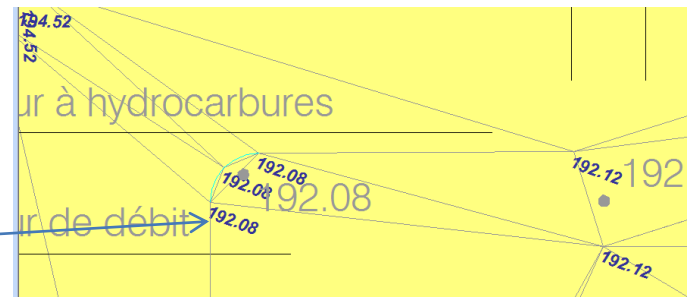

De la même façon que pour la M .N.T. pour forcer la triangulation il est intéressant de créer des lignes d'arêtes s'appuyant sur ces points intérieurs.

# Projet plates-formes > Lignes d'arêtes > Saisir

Joignez les différents points intérieurs en périphérie du fond de bassin. Vous pouvez vous appuyer sur les aides au dessin accessible par le menu contextuel (en particulier **Arc > Par 2 points**)

# Affectez les couches à la plateforme.

# Projet plates-formes > Plate-forme > Propriétés

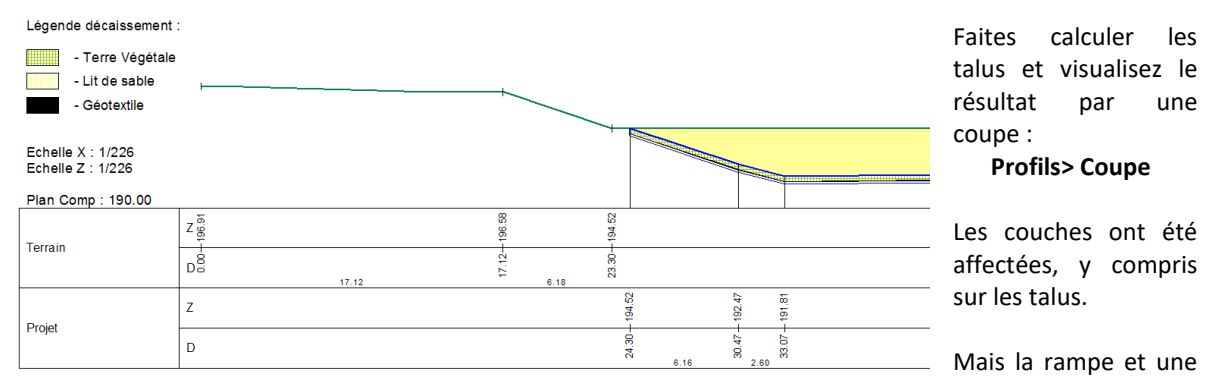

partie du bassin sont en béton. Or on ne peut affecter qu'un type de décaissement à une plateforme, il n'est pas possible de définir des zones avec décaissement différent. Il faut donc trouver une nouvelle solution.

• C) Construire des plateformes différentes pour la partie béton et pour la partie complexe d'étanchéité.

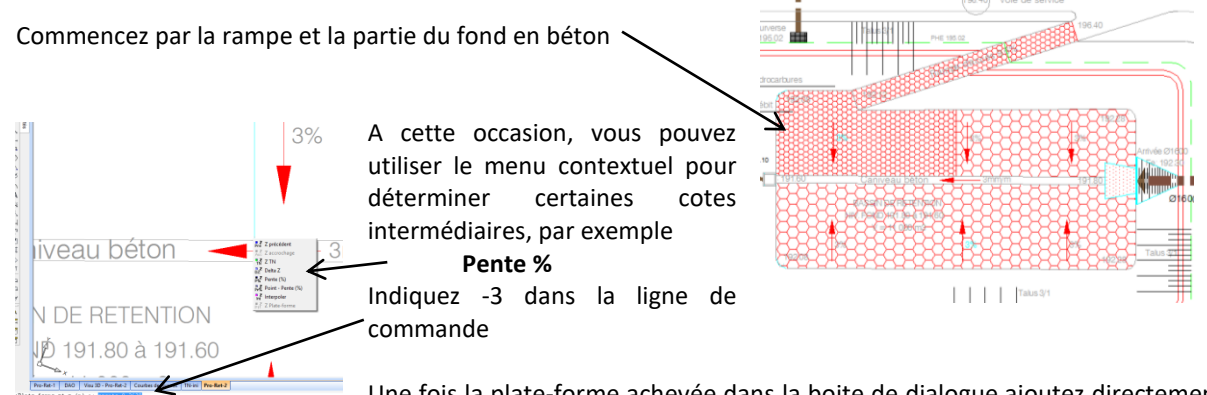

Une fois la plate-forme achevée dans la boite de dialogue ajoutez directement le décaissement et affectez directement la dalle béton à la surface.

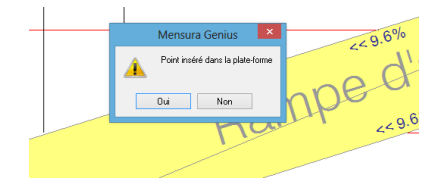

# Passez à la saisie du reste du bassin.

Quand vous désignez le point de jonction avec la plate-forme précédente une boite de dialogue vous signale que le point appartient déjà à une plateforme. Validez !

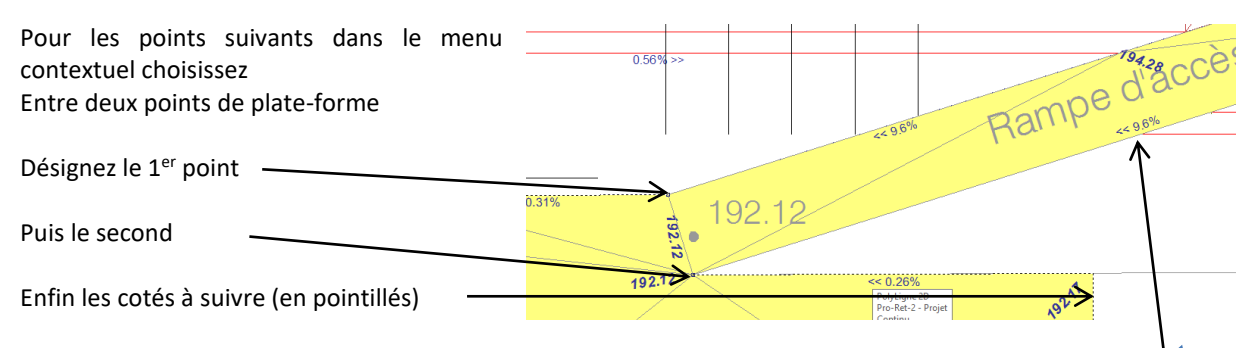

Validez. Tous les points rencontrés sont intégrés à la nouvelle plateforme. Poursuivez la saisie avec le dernier point commun aux deux plates-formes, procédez comme précédemment et achevez la saisie dans la boite de dialogue ajoutez le décaissement et les différentes couches.

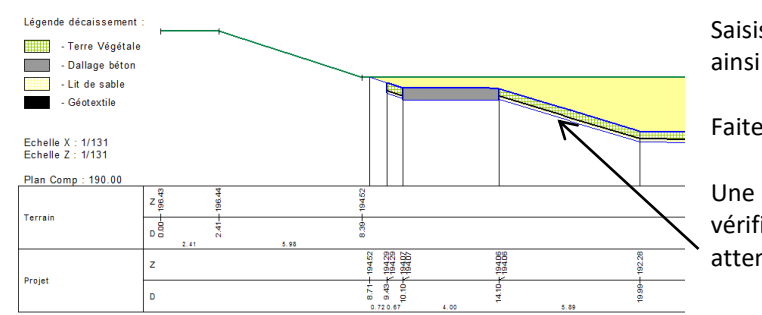

Saisissez les points intérieurs nécessaires ainsi que les lignes d'arêtes.

Faites calculer les talus.

Une coupe sur la rampe vous permet de vérifier que cette fois ci conforme à votre attente

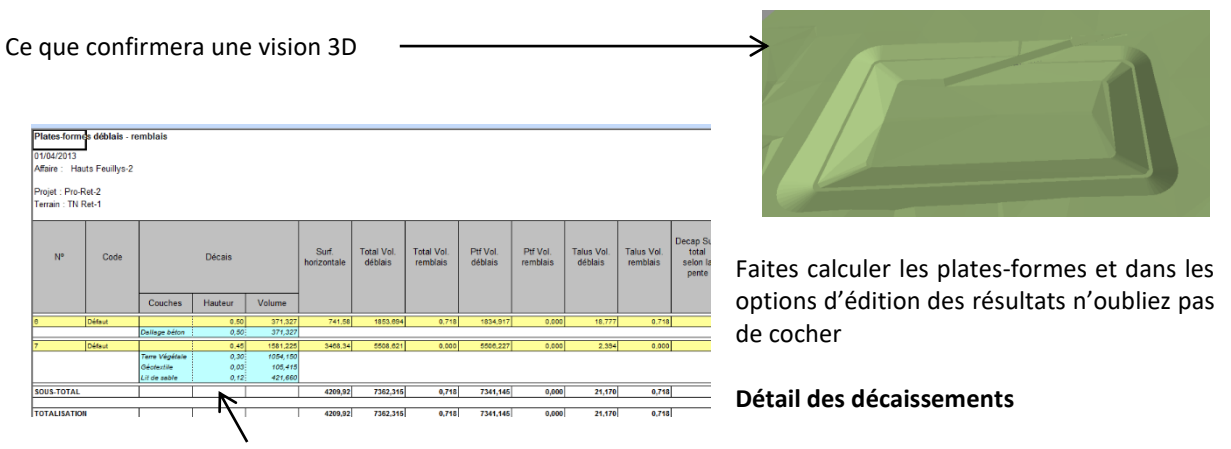

Vous obtiendrez un tableau détaillé des cubatures.

Transformez le projet en nouvelle phase de TN **Projet plates-formes > Projet en TN** 

Passez à la modélisation du bassin d'infiltration. Créez une nouvelle phase Projet dans le module Terrassement-plates-formes

Projet plates-formes > Gérer les projets Donnez-lui le nom Pro-Infil-1

Repassez sur le module DAO pour récupérer les éléments nécessaires à la modélisation du bassin. En fait vous allez travailler un peu différemment que pour le bassin de rétention.

Dans le gestionnaire de calque créez un nouveau calque , Fond de Bassin Infil dans le « tiroir » DWG Plan Pro, cela se fait comme sur AUTOCAD, donnez au calque des paramètres bien visibles.

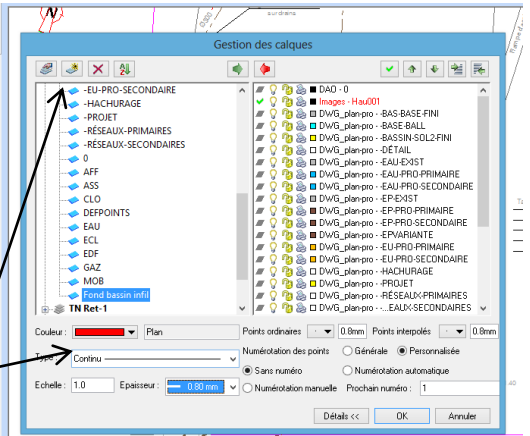

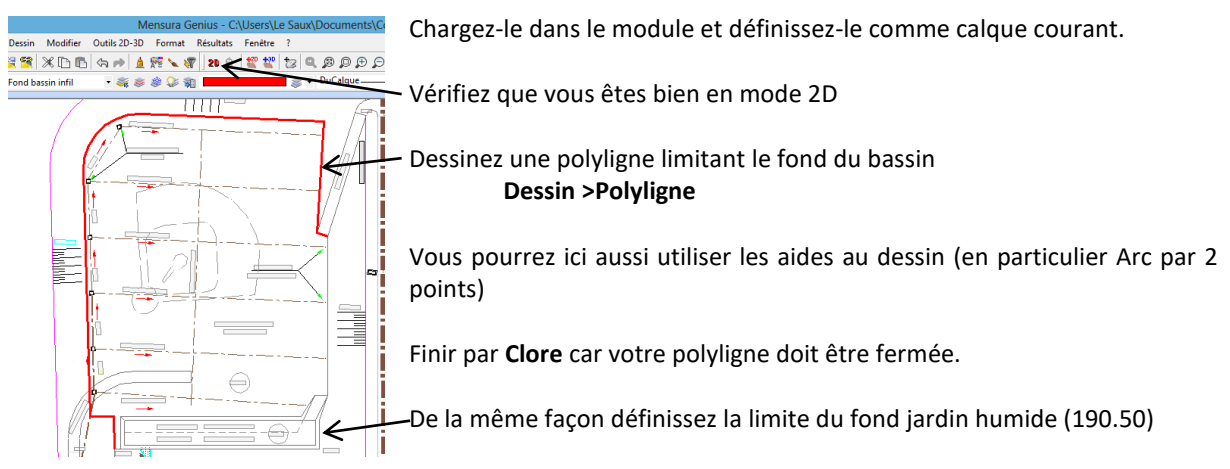

# Envoyez les calques de définition du bassin dans le module Terrassement Plates-formes

En fait pour pouvoir utiliser les polylignes construites il faudrait qu'elles soient 3D. Pour cela :

Outils 2D-3D >Polyligne 2D -->3D

Dans la boite de dialogue

- Indiquez l'altitude voulue (191.40)
- Vérifiez le calque sur lequel la polyligne est créée

Procédez de même pour le fond du jardin humide.

Le menu **Outils 2D-3D** vous offre de nombreuses possibilités d'interventions sur les polylignes et les points.

A noter que précédemment vous auriez pu saisir la polyligne directement en 3D à condition d'être en mode 3D (bouton bascule pour passer de 2D en 3D).

Une fois les polylignes définies pour modéliser la plate-forme il vous suffit de faire

# Projet plates-formes > Plate-forme > Saisir par sélection

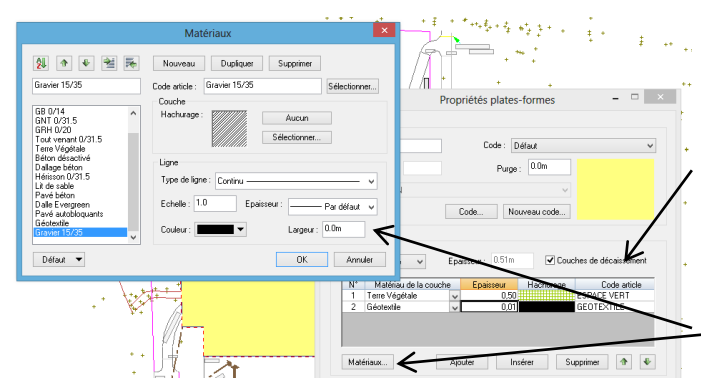

Puis de cliquer sur la polyligne fond de bassin.

s le calque : DWG\_pla arcs 2D en : 10 segme

🛎 🛓 🔾 🚷 🔺 🛢 🗉 🗟 🖸 🗶 🎘 💯 🗠 🛆 🏊

0K

🔯 📮 📮 📓 🔯

Dans la boite de dialogue rajoutez les décaissements

Pour saisir le dernier il faudra définir le Gravier 15/35 dans la boite de dialogue

Matériaux

Vous pouvez également saisir le fond du jardin humide comme ligne d'arêtes :

### Projet plates-formes > Lignes d'arêtes > Saisir par sélection

Il vous faudra compléter les lignes d'arêtes de manière traditionnelle autour du jardin humide (construction des points intérieurs puis des lignes d'arêtes).

Attention le point en limite de plateforme en haut du jardin humide, n'est pas un point intérieur car il se situe sur le pourtour de la plate-forme

Pour le construire il faut faire

Terrassement > Plate-forme > Insérer points

Désignez la plateforme puis le coté sur lequel insérer le point et enfin la position du point, complétez avec l'altitude du point.

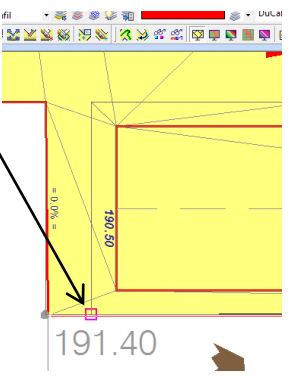

| Drain de | épartition    |                   |        | -      |
|----------|---------------|-------------------|--------|--------|
|          | JARDIN HUMIDE | SURF. FOND 300 m2 |        | 197.40 |
| 191.40   | INFILTRATION  | SURF. FOND 300 m2 | 190.50 |        |
| 191.40   |               |                   |        | 191.4  |

Le résultat final après construction des lignes d'arêtes doit avoir cet aspect

Faites calculer les talus en leur donnant à tous une pente 3H/1V

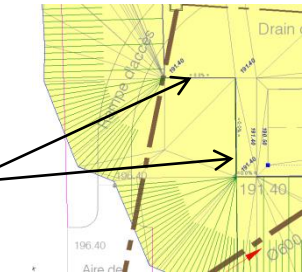

Dans le coin à côté du jardin humide il n'y a pas la place pour que les talus se construisent convenablement. Il est donc décidé de faire un soutènement vertical sur deux côtés. Supprimez les talus sur ces deux côtés

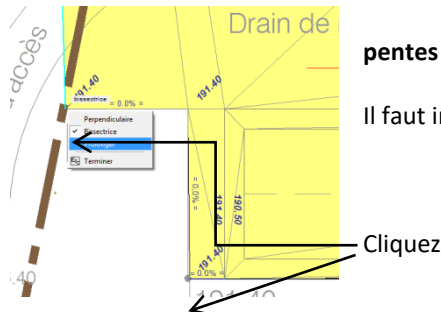

# Projet plates-formes > Talus > Supprimer

Il faut indiquer au logiciel comment gérer le passage entre les deux zones

# Projet plates-formes > Talus > Limites

Cliquez sur chacune des extrémités et dans la boite de dialogue choisissez

Prolonger

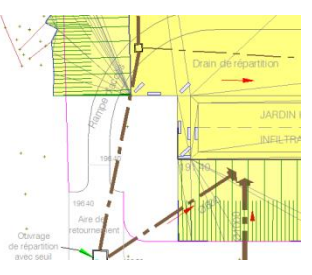

Le résultat final est conforme à ce qu'on obtiendrait avec un soutènement sur ces deux côtés.

Transformez le projet en nouvelle phase TN (TN-Infil-1) et passez à la modélisation des rampes dans une nouvelle phase Terrassement (Pro-Infil-2)

INFILTRATION

La rampe au Nord ne pose aucun problème nouveau.

Celle au sud ne pose pas de problème en plan mais l'altitude de plusieurs points de construction est inconnue.

Partez du bas de la rampe à la cote 191.40 pour les points suivants choisissez dans le menu contextuel **Interpoler** jusqu'au point suivant connu où vous saisissez la côte 196.40. Les points intermédiaires sont alors calculés. Faites de même sur l'autre côté

de la rampe.

Appliquez les décaissements (50 cm de dallage béton) et faites calculer les talus (toujours 3H/1V).

Transformer le projet en TN et visualisez le résultat avec le **Rendu 3D-Paysager** 

Les deux bassins sont maintenant totalement modélisés !

Il ne vous reste plus qu'à modéliser la voirie.

Saisir en une fois toute la voirie est source d'erreurs.

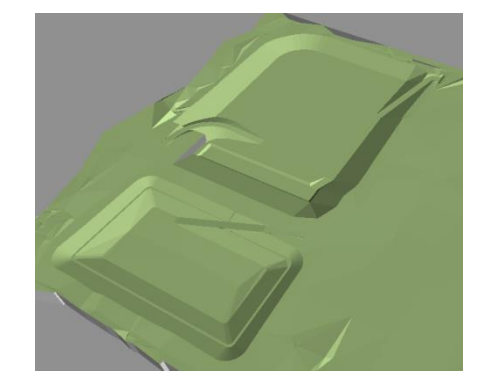

Il est préférable de travailler par petite zone et d'unir les plateformes à l'avancement.

Saisissez les différentes plates-formes en vous limitant à l'emprise de la chaussée et sans vous ne préoccuper ni des décaissements ni des talus. Vous le ferez sur la plateforme finale.

Pour réunir les plates-formes

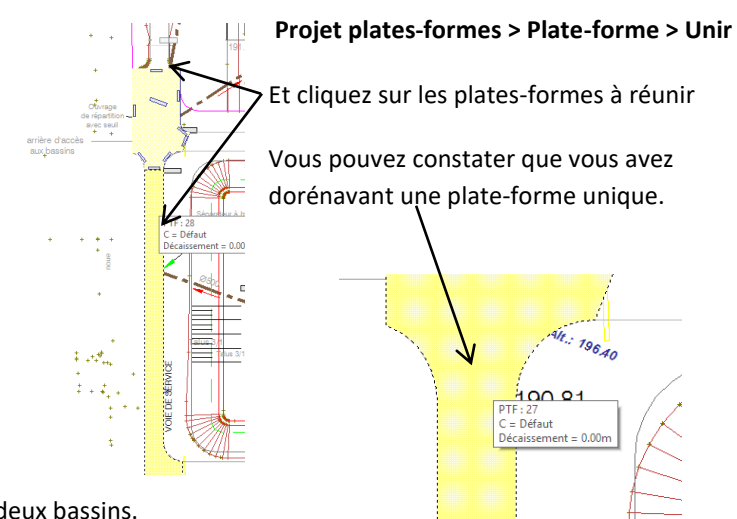

Continuez votre saisie en unissant à chaque fois la nouvelle plate-forme à la précédente. Finissez par la zone entre les deux bassins.

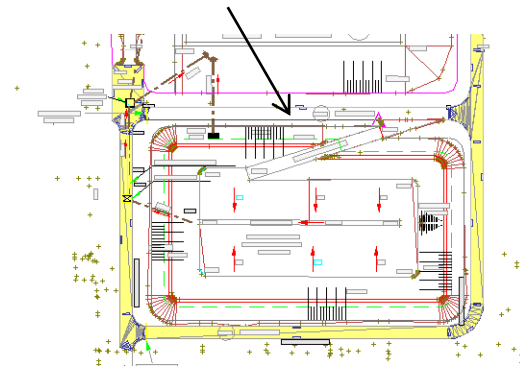

Quand vous essayerez d'unir cette dernière partie aux précédentes la zone apparait en rouge signalant une impossibilité.

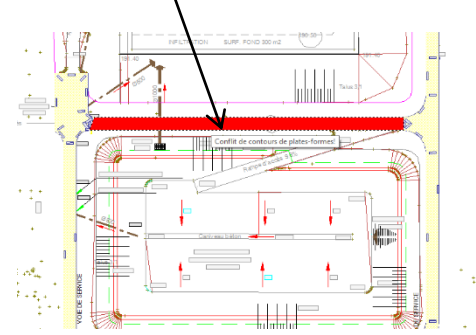

plateforme est définie par une polyligne fermée, une plateforme annulaire n'est donc pas réalisable. En conséquence restez avec deux plates-formes.

Pour les deux plates-formes affectez les décaissements (50 cm de dallage béton) et les talus (1H/1V en déblai comme en remblai).

En effet une

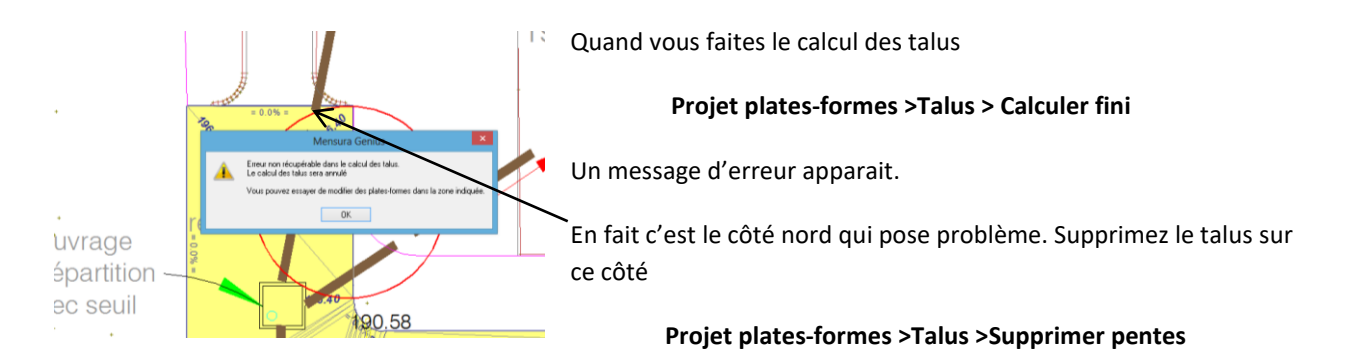

# Puis relancez le calcul ; ça marche !

Vous pouvez même redéfinir les pentes des talus le long des bassins, en affectant une pente quasi horizontale (100H/1V).

Pour gagner du temps quand vous lancez la saisie des pentes

# **Terrassement >Talus >Saisir pentes**

Sélectionnez dans le menu contextuel

entre 2 points de plate-forme, sélectionnez la plateforme puis les 2 points limite.

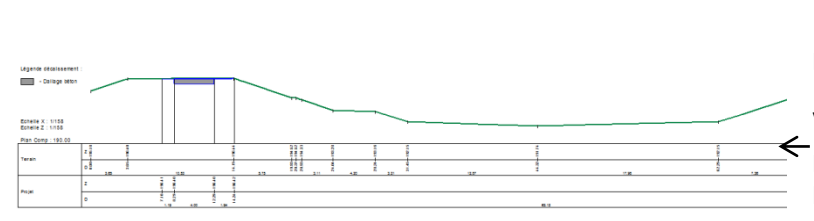

Faites calculer les talus et les plateformes.

Vous pouvez visualiser le résultat par une coupe sur la zone entre bassins

Ou par un Rendu 3D 🗕

Il vous reste à modéliser la voirie de la ZAC (vous en aurez besoin par la suite).

Attachez le fichier Plateforme-voirie.DWG, il contient une polyligne 3 D.

Vous n'aurez donc aucun problème pour modélisez la voirie de la ZAC dans le module Pro-voirie (n'affectez aucun décaissement et gardez les talus par défaut 1H/1V)

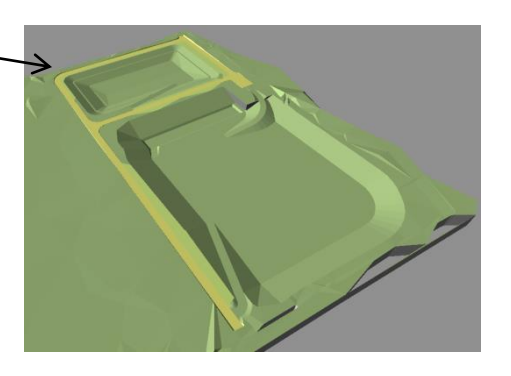

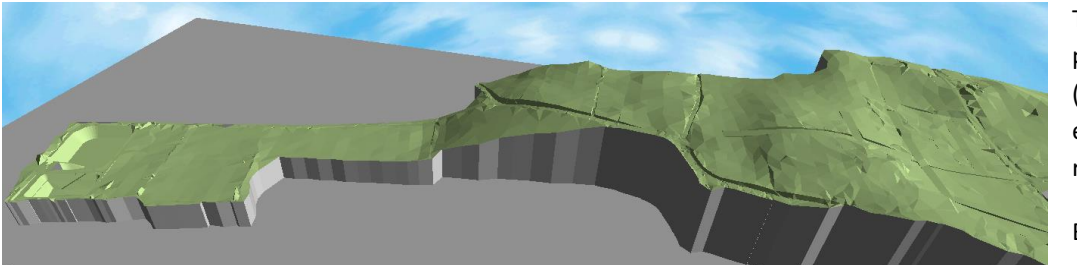

Transformez le projet en TN (TN-voirie finie) et visualisez le résultat.

Bravo !